## Artikel Suchdialog | Stammdaten

## 🕑 Тірр

Um Daten für alle Artikel eines Artikeltyps zu pflegen, tragen Sie eben diesen als Suchkriterium im Dialog Artikel auswählen ein, starten die Suche und wählen den ersten Eintrag aus der Ergebnisliste aus. In der darauffolgenden Artikelansicht können Sie mittels der Tasten [Voriger] und [Nächster] in dem Suchergebnis der Einträge blättern, ohne jeden weiteren Artikel neu suchen zu müssen.

| MPAREX                                                                                                    |                                                        |                 |              |                              |                          |                           | ×                        |
|----------------------------------------------------------------------------------------------------|--------------------------------------------------------|-----------------|--------------|------------------------------|--------------------------|---------------------------|--------------------------|
| Artikel auswählen<br>Grenzen Sie die Daten                                                                                                   | )<br>über die Suchkriterien ein und wählen Sie den gev | vünschten Daten | satz aus     |                              |                          |                           | P                        |
| Suchkriterien —                                                                                                    |                                                        |                 |              |                              |                          | Su                        | chen                     |
| Artikelname:                                                                                                    |                                                        |                 | (            |                              |                          | Neu a                     | anlegen                  |
| Artikel-Typ:                                                                                                    | ¥                                                      | Marke:          |              | م                            | Wird verwendet           | Felder w                  | orbelegen                |
| Artikelcode:                                                                                                    |                                                        | Hersteller:     |              | م                            | Zum Verkauf              |                           |                          |
| Vom Typ:                                                                                                    |                                                        | Lieferant       |              | م                            | Kernsortiment            |                           |                          |
| Pos-Nr.:                                                                                                    |                                                        | Schnellsuche:   |              |                              | Ohne Gesperrte           |                           |                          |
| Bestellnummer:                                                                                                    |                                                        | Eigenschaft:    |              | -                            | Mit Verknüpfungen        |                           |                          |
| Artikel-Nr.:                                                                                                    |                                                        | Wert:           |              | Ψ                            | 📃 Varianten anzeigen     |                           |                          |
|                                                                                                    |                                                        |                 |              |                              |                          |                           |                          |
|                                                                                                    |                                                        |                 |              |                              |                          |                           |                          |
| 12 5 4                                                                                                    | Atticologoa                                            |                 | Suchergebnis | Marka Haratallar, Artikal I  | ur Schoollouche Boo Mr   | Artikal Tun Varkaufapraia | ♪ 目メ ≒ Continuing        |
| Σ#                                                                                                    | Artikelname                                            |                 | Suchergebnis | Marke Hersteller Artikel-    | Vr. Schnellsuche Pos-Nr. | Artikel-Typ Verkaufspreis | P B X \$<br>Gewinn/netto |
| ¥₩ Σ #                                                                                                    | Artikelname                                            |                 | Suchergebnis | Marke Hersteller Artikel-    | Vr. Schnellsuche Pos-Nr. | Artikel-Typ Verkaufspreis | 오 B ★ \$<br>Gewinn/netto |
| ¥ <u></u>                                                                                                    | Artikelname                                            |                 | Suchergebnis | Marke Hersteller Artikel-t   | Vr. Schnellsuche Pos-Nr. | Artikel-Typ Verkaufspreis | P 🖹 🖈 ✿                  |
| `₩ Σ #                                                                                                    | Attikelname                                            |                 | Suchergebnis | Marke Hersteller Artikel-f   | vr. Schnellsuche Pos-Nr. | Artikel-Typ Verkaufspreis | 오 🖹 🖈 😫<br>Gewinn/netto  |
| ¥, Σ #                                                                                                    | Artikelname                                            |                 | Suchergebnis | Marke Hersteller Artikel-    | Vr. Schnellsuche Pos-Nr. | Artikel-Typ Verkaufspreis | 오 B 🖈 \$<br>Gewinn/netto |
| <u>ν</u> Σ #                                                                                                    | Atikeiname                                             |                 | Suchergebnis | Marke Hersteller Artikel-    | Vr. Schnellsuche Pos-Nr. | Artikel-Typ Verkaufspreis | 오 🗈 🖈 \$<br>Gewinn/netto |
| ¥⊋ Σ #                                                                                                    | Arlikeiname                                            |                 | Suchergebnis | Marke  Hersteller  Artikel-t | Vr. Schnellsuche Pos-Nr. | Artikel-Typ Verkaufspreis | 은 🗈 🖈 \$<br>Gewinn/netto |
| <u>₩</u> #                                                                                                    | Atikeiname                                             |                 | Suchergebnis | Marke  Hersteller  Artikel-f | vr. Schnellsuche Pos-Nr. | Artikel-Typ Verkautspreis | Cewinn/netto             |
| ¥₩ Σ #                                                                                                    | Atikeiname                                             |                 | Suchergebnis | Marke Hersteller Artikel-    | Vr. Schnellsuche Pos-Vr. | Artikel-Typ Verkautspreis | P B X 3<br>Gewinn/netto  |
| <u>785</u> 2 #                                                                                                    | Atikeiname                                             |                 | Suchergebnis | Marke Hersteller Attikel-    | Vr. Schnellsuche Pos-Nr. | Artikel-Typ Verkaufspreis | P B X 3                  |
| <u>,</u><br>Æ                                                                                                    | Atikeiname                                             |                 | Suchergebnis | Marke Hersteller Artikel-I   | vr. Schnellsuche Pos-Nr. | Artikel-Typ Verkautspreis | 은 점 가 \$                 |
| <u>ve</u> z #                                                                                                    | Atikeiname                                             |                 | Suchergebnis | Marke Hersteller Artikel-    | vr. Schnellsuche Pos-Nr. | Artikel-Typ Verkaufspreis | ₽ B x \$                 |
| <u><u><u></u></u><u></u><u></u><u></u><u></u><u></u><u></u><u></u><u></u><u></u><u></u><u></u><u></u><u></u><u></u><u></u><u></u><u></u></u> | Atikeiname                                             |                 | Suchergebnis | Marke) Hersteller   Artikel- | Yr Schneilsuche Pos-W    | ABReFTyp Verhaufspreis    | ₽ B x \$                 |

## Lösungen

• Artikel wird nicht gefunden (Problemlösung)

• Doppelte Artikel (Problemlösung)

## Maskenbeschreibung

#### 🕗 Тірр

In Suchfeldern setzen Sie vor dem Begriff ein \* (Stern), um nach der gewünschten Auswahl zu suchen. Kennen Sie den genauen Suchbegriff, benötigen Sie das \* davor nicht zwingend (\* = sucht nach Eingaben, welche den gewünschten Suchtext enthalten oder damit beginnen. Ohne das \* sucht AMPAREX nur nach Eingaben, die genauso lauten). Der Stern kann auch dazu verwendet werden, um nach einer Gruppe von Daten, die den gewünschten Begriff enthalten, zu filtern (siehe auch Suchen (Tipps & Tricks).

### Suchkriterien

| Feld<br>/Schaltfläche | Beschreibung                                                                                                    |  |  |  |
|-----------------------|----------------------------------------------------------------------------------------------------|--|--|--|
| Artikel-Typ           | Hinweis<br>Wird der Artikel-Typ 'Kontaktlinsen' gewählt, steht die Option 'Varianten anzeigen' nicht zur Auswahl zur<br>Verfügung.                                                                                       |  |  |  |
| Varianten<br>Anzeigen | Hinweis<br>Sind die 3 Felder 'Artikel-Type', 'Lieferant' & 'Hersteller' leer und es wird die Option 'Varianten anzeigen'<br>aktiviert, werden für den Artikel-Typ 'Kontaktlinse' keine Kontaktlinsenvarianten angezeigt. |  |  |  |
| Suchen                | Mit dieser Funktion durchsuchen Sie Ihre Daten. Alle zutreffenden Einträge werden in der Tabelle 'Suchergebnis' darunter aufgelistet.                                                                                    |  |  |  |
| Neu<br>anlegen        | Legt einen neuen Artikel an. Dabei sind mindestens folgende Felder auszufüllen (Pflichtfelder): <ul> <li>Artikelname, Artikel-Typ, Hersteller, Pos-Nr. (beim Artikel-Typ 'Hörgerät')</li> </ul>                          |  |  |  |

# Artikel Suchdialog | Stammdaten

Felder vorbelegen Zum Zurücksetzen der Kriterien dient diese Schaltfläche.